Per ottenere le credenziali ed il PIN è necessario avere un indirizzo mail attivo depositato in segreteria.

Per questo motivo, quando si cambia indirizzo mail, bisogna subito comunicarlo alla segreteria!

BSIC865004@istruzione.it

È possibile effettuare la generazione o il recupero delle credenziali utilizzando sia il PC, sia lo smartphone, seguendo le indicazioni sotto riportate Non è possibile generare o recuperare le credenziali attraversi l'APP

Non è possibile generare o recuperare le credenziali attraversi l'APP.

### 1. ACCEDERE AL SITO DELL'ISTITUTO

### https://iccittadichiari.edu.it

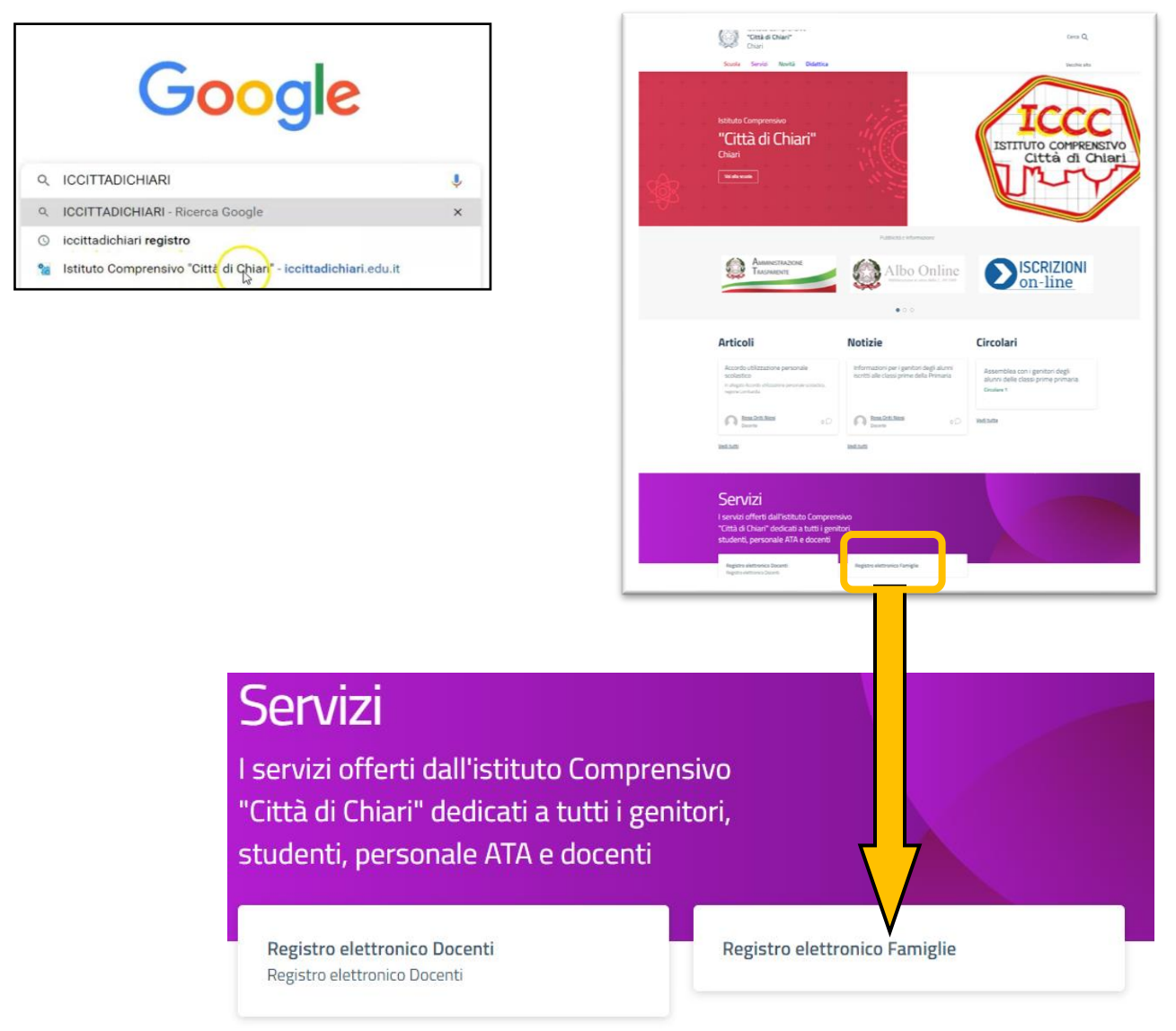

Scorrere la pagina fino a raggiungere l'area indicata in figura.

Fare clic sull'icona "Registro Elettronico Famiglie"

## 2. PROCEDERE CON LA GENERAZIONE/RECUPERO DELLE CREDENZIALI e del PIN

# Per CREDENZIALI si intende il CODICE UTENTE (numerico) e la password.

## Le credenziali servono per accedere al Registro Elettronico.

Accedere alla schermata iniziale del RE

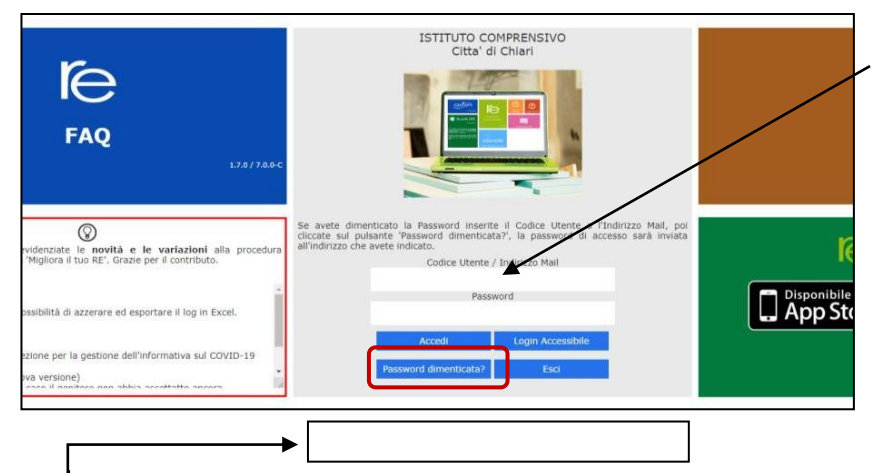

Inserire l'indirizzo mail o il codice utente (se in vostro possesso) lasciando vuoto il campo "password". Fare clic su "Password dimenticata?"

Se in questa posizione compare il messaggio "Operazione fallita..." inviare mail alla segreteria oppure a <u>gualdilaura@iccittadichiari.edu.it</u> specificando Cognome e Nome dell'alunno/a.

# 3. CONTROLLARE LA CASELLA DI POSTA ELETTRONICA

Sarà inviata una mail con le credenziali richieste.

Se necessario cercare anche in SPAM o posta indesiderata.

Facsimile di mail in risposta alla richiesta di generazione/recupero credenziali

| Oggetto: Comunicazione accesso servizi on line della scuola (SissiWeb)                                                                                                    | ISTITUTO COMPRENSIVO<br>Citta' di Chiari                                                                                |
|----------------------------------------------------------------------------------------------------|----------------------------------------------------------------------------------------------------|
| Con la presente siamo lieti comunicarle il suo codice di accesso per accedere ai servizi on <u>line</u> della scuola.                                                                                                    |                                                                                                    |
| La preghiamo di conservare con la massima cura e segretezza tale codice.                                                                                                    |                                                                                                    |
| Codice Utente 123400                                                                                                    |                                                                                                    |
| Codice Accesso<br>(Password) AbCdeF56                                                                                                    | limenticato la Password inserite il Codice Utente o l'Indir<br>sul pulsante 'Password dimenticata?', la password di acc |
| Il codice comunicato è da ritenersi strettamente personale e non cedibile ad alc<br>Si declina ogni responsabilità derivante dall'utilizzo improprio o dalla cessione a<br>Si consiglia di effettuare la modifica della password al primo accesso.   | Codice Utente / Indirizzo Mail                                                                                          |
| Codice PIN 78XYZw9                                                                                                    | Accedi Login Accessibile                                                                                                |
| Il codice PIN deve essere utilizzato solo qualora questo fosse richiesto.<br>Il codice comunicato è da ritenersi strettamente personale e non cedibile ad alc<br>Si declina ogni responsabilità derivante dall'utilizzo improprio o dalla cessione a | Password dimenticata? Esci                                                                                              |
| Distinti saluti                                                                                                    |                                                                                                    |
| Iell'immagine sono stati evidenziati:                                                                                                    | n Orario Assenze Autorizzazioni Pagella<br>교 전: 전: 전: 전:                                                                |
| in <u>verde</u> il Codice di Accesso (Password) da utilizzare insieme al                                                                                                    | Giustifica assenze X                                                                                                    |
| Codice Utente, per entrare nel registro;                                                                                                    | Mot vo assenza<br>metivi familiari v                                                                                    |
| in <u>rosso</u> il <b>PIN</b> da utilizzare per altre funzioni (dopo essere entratinel registro) ad esempio per giustificare le assenze.                                                                                                    |                                                                                                    |
|                                                                                                    |                                                                                                    |

L'App "AXIOS REGISTRO ELETTRONICO FAMIGLIA" si può scaricare gratuitamente da GOOGLE PLAY o dall'APP STORE.

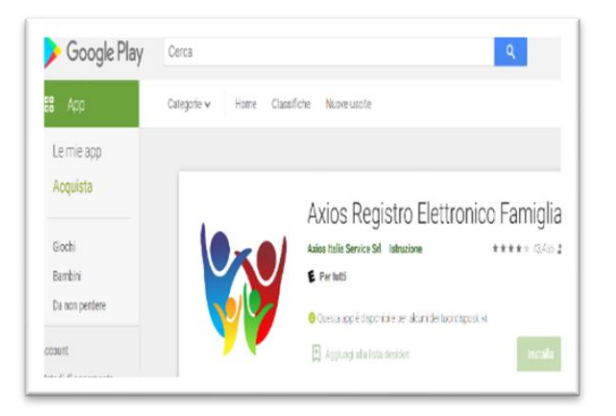

| •    | Store    | Mac        | iPad | IPhone                                                   | Watch                                          | AirPods                        | TV & Cesa | Solo con Apple |
|------|----------|------------|------|----------------------------------------------------------|------------------------------------------------|--------------------------------|-----------|----------------|
| Ante | eprima A | App Sto    | ore  |                                                          |                                                |                                |           |                |
|      |          |            |      | Apri il Mac App Store per acquistare e scaricare le app. |                                                |                                |           |                |
| 1    | •        | <b>K</b> ( |      | Axios<br>Registr<br>Axios II<br>Progettat                | s Regis<br>to Elettron<br>talia<br>ta per iPad | <b>tro Elet</b><br>ico Famigli | tronico F | AM 4+          |
|      |          | 0          |      | #11 in Ist                                               | ruzione<br>4,5 + 63,810 va                     | lutazioni                      |           |                |
|      | 7        |            |      |                                                          |                                                |                                |           |                |

| Guida                                                 |                                             |                                   | Login                          |
|-------------------------------------------------------|---------------------------------------------|-----------------------------------|--------------------------------|
| Seleziona la tu<br>codice fiscale o<br>presente nella | a scuola op<br>di una nuova<br>lista premer | pure age<br>a scuola<br>ndo il bo | giungi il<br>non<br>ottone (+) |
| Seleziona la tu                                       | a scuola                                    |                                   |                                |
| "CITTA' DI CI                                         | HIARI" 🔿                                    | 0                                 |                                |
| Codice Fiscale                                        | scuola                                      |                                   |                                |
| 82003570171                                           |                                             |                                   |                                |
| Codice Utente                                         |                                             |                                   |                                |
|                                                       |                                             |                                   | $\odot$                        |
| Password                                              |                                             |                                   |                                |
|                                                       |                                             |                                   |                                |

Per l'attivazione, inserire il CODICE FISCALE della scuola.

Per accedere, utilizzare le credenziali in vostro possesso.

Per richiedere le credenziali, in caso di primo accesso o smarrimento, è necessario entrare nel Sito dell'Istituto e seguire le indicazioni date.